## How to create agents or attendants in the online attendance system?

01) Access control panel

02) After login as Primary Administrator click on Agents

03) After you click Create a new agent.

04) Fill out the form and click on the Save button

Unique solution ID: #2185 Author: MFORMULA Last update: 2017-03-22 16:10